南京コ業大学

# 《遥感概论》 上机实验指导书

(地理信息系统专业用)

南京工业大学测绘学院

|        | 目录               |
|--------|------------------|
| 上机守则   | 2                |
| 上机实验一: | ERDAS 遥感图像处理软件了解 |
| 上机实验二: | 遥感图像几何纠正         |
| 上机实验三: | 遥感图像增强           |
| 上机实验四: | 遥感图像目视解译         |
| 上机实验五: | 遥感图像监督法分类        |
| 上机实验六: | 遥感分类专题图制作        |

# 上机守则

- 学生必须按指导教师安排的上机实验时间进入机房上机,未经许可,不得带外人进入机房。
- 2. 进入机房时必须穿上鞋套,否则不得进入机房。
- 认真填写上机情况登记表,若遇计算机有异常情况,应先向老师 汇报,不得擅自处理。
- 遵守计算机操作规程,即开机时先开显示器再开主机;结束时须 关闭计算机,关机时先通过 Windows 功能关闭系统,主机电源指 示灯灭了以后再关闭显示器。
- 5. 禁止上机时玩游戏或从事与上机实验无关的内容。
- 6. 保持机房安静和整洁,不得携带食品、饮料进入机房,严禁随地 吐痰、乱扔垃圾或杂物,禁止吸烟、大声喧哗或闲聊。
- 爱护机房设施,严禁更改设置参数、添加口令或删除非本人文件。
   对于导致计算机不能正常工作、影响他人上机者,将取消其上机 资格。
- 严禁私自拆卸配件或将室内物品带出室外。一经发现,除要求按 价赔偿外,将通报批评和取消其上机资格,情节严重者交有关行 政部门和司法部门处理。

# 上机实验一、ERDAS 遥感图像处理软件了解

一、上机目的

了解 ERDAS 软件的主要功能,掌握数据格式转换、图像信息查询、光标查询、投影变换、图像裁减、彩色合成的方法和步骤。

二、上机内容和要求

1. 了解图像信息。打开一幅\*. img 格式的影像文件(如 257. img),单击 Utility/Layer Info 菜单,查看坐标范围、空间分辨率、投影方式、投影 参数等信息。

| 💋 ImageInfo                                         | (257.img)                                |                                               |                                                       |                      |                                                                               |                                   |         |
|-----------------------------------------------------|------------------------------------------|-----------------------------------------------|-------------------------------------------------------|----------------------|-------------------------------------------------------------------------------|-----------------------------------|---------|
| <u>F</u> ile <u>E</u> dit <u>V</u> iew <u>H</u> elp |                                          |                                               |                                                       |                      |                                                                               |                                   |         |
| 🖨 🗋 🖨 Σ                                             |                                          | i                                             | .ayer_1                                               | • 1                  | tt 1 <sup>t</sup>                                                             |                                   |         |
| General Projection                                  | General Projection Histogram Pixel data  |                                               |                                                       |                      |                                                                               |                                   |         |
| File Info:                                          | Layer Name:<br>Last Modified:            | Layer<br>Sat M                                | _1<br>Iar 23 22:10:16 201                             | 3                    | Number                                                                        | r of Layers:                      | 3       |
| Layer Info:                                         | Width:<br>Block Width:<br>Compression:   | 2760<br>64<br>None                            | Height:<br>Block Height:                              | 2039<br>64<br>Pyra   | Type:<br>Data Type:<br>mid Layers:                                            | Continuous<br>Unsigned 8-<br>2X2  | bit     |
| Statistics Info:                                    | Min:<br>Median:<br>Last Modified:        | 0<br>37<br>Sat M                              | Max:<br>Mode:<br>Skip Factor X:<br>4ar 23 22:10:17 20 | 247<br>37<br>2<br>13 | Me<br>Std. De<br>Skip Factor Y                                                | an: 38.90<br>v: 7.229<br>': 2     | )8<br>) |
| Map Info:                                           | Upper Le<br>Lower Rig<br>Pixel Si:       | eft X: 63<br>ht X: 72<br>ze X: 30<br>Unit: me | 18640.0<br>11410.0<br>1.0<br>sters                    |                      | Upper Left Y: 35,<br>Lower Right Y: 35<br>Pixel Size Y: 30,<br>Geo, Model: Ma | 72460.0<br> 1320.0<br>0<br>p Info |         |
| Projection Info:                                    | Projection: L<br>Spheroid: V<br>Datum: V | JTM, Zo<br>VGS 84<br>VGS 84                   | one 50                                                |                      |                                                                               |                                   |         |

用光标查询菜单查询像素信息。打开影像文件如 257. img,单击
 Utilities/Inquire Cursor 菜单(或单击视窗工具条"+"图标),打开
 Inquire Cursor 对话框。

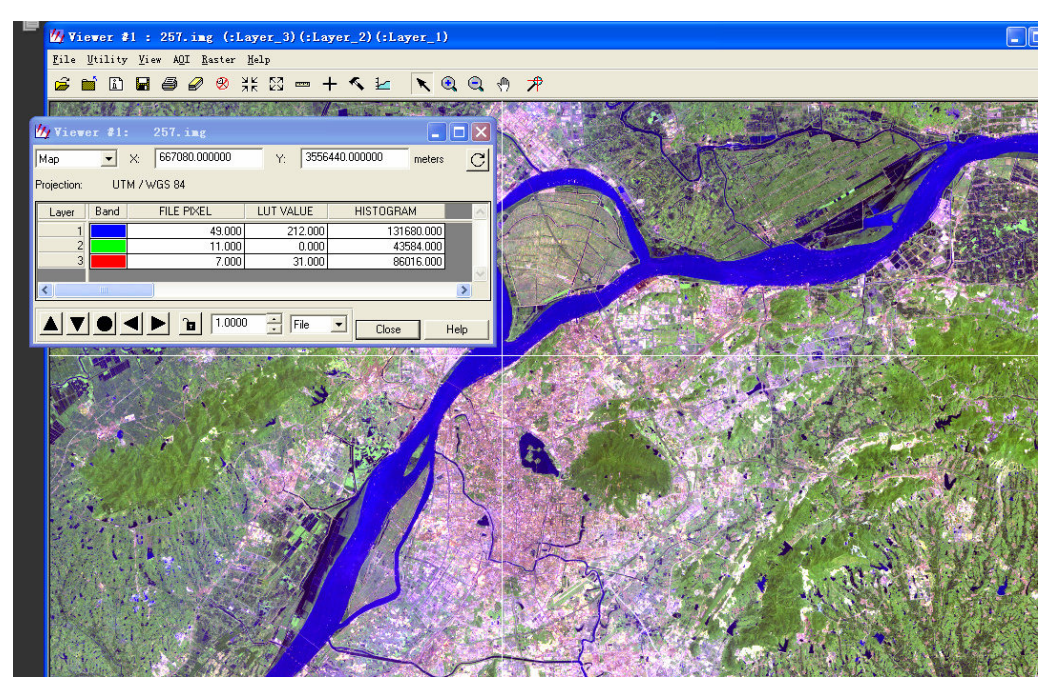

在 Inquire Cursor 对话框中显示了十字光标当前所在位置像元的坐标、 投影参数、三个波段的颜色、像元灰度值和 LUT 值。

3. 用 Import/Export 模块进行数据格式转换。单击 Import/Export 主菜单,
选中 Export 选项,选择文件类型为 jpeg,输入文件为 2007kb. jpg,输出文
件为 2007kb. img,单击 OK,转换为 ERDAS 专用的 img 格式的影像。

| 🌆 ERDAS IMAGINE             | 8.6                     |                |
|-----------------------------|-------------------------|----------------|
| Session Main Tools          | Utilities Help          |                |
|                             |                         |                |
| Impo                        | rt DataPrep Compos      | er Interpreter |
| 🖄 Import/Export             |                         | ×              |
| a                           | 🕅 Import 🦳 Export       |                |
| Type: JFIF (JPE)            | 3)                      | • *            |
| Media: File                 |                         | • *            |
| Input File:                 | Output File: (*.img)    |                |
| 2007kb.jpg                  | 2007kb.img              | <u> </u>       |
| 1007kb.jpg<br>1753-2010.jpg | 遥感课件1213−     遥感课件1213− | • 2            |
|                             |                         |                |
|                             |                         |                |
| 🔄 遥感课件1213-2                | 12132                   | •              |
|                             | Dose Data View          | Help           |
| The file to which th        | e data is written       |                |

再把\*. img 格式的影像转换为\*. jpg、\*. bmp、\*. tif 等格式的影像。

4. 波段组合。单击 Interpreter 模块的 Utilities/Layer Stack 菜单,打开 波段组合窗口,在 Input File 栏选择 TM1. img 文件,单击 Add,重复以上步 骤,继续选择 M2、M3、M4、M5、M7 文件,键入输出文件名为 TM1-7. Img,选 中 Ignore Zero In Stats 复选框,单击 OK 按钮,执行波段组合。注意波段 组合时,所有单波段文件必须是相同的坐标系统、坐标范围和空间分辨率。

| s Help                           |                                             |             |                 |                                        |                     |        |                 | 8                |                                                                                                    |                   |          |
|----------------------------------|---------------------------------------------|-------------|-----------------|----------------------------------------|---------------------|--------|-----------------|------------------|----------------------------------------------------------------------------------------------------|-------------------|----------|
| ataPrep                          | Composer                                    | Interpreter | Catalog         | uassitier                              | Modeler             | Vector | Radar           | VirtualGIS       | S OrthoBASE                                                                                                    | stereo            |          |
|                                  | 1                                           | 🅢 Image In  | terpreter       | 🗙 🖉 Ut                                 | ilities             | ×      | 💋 Layer S       | election a       | nd Stacking                                                                                                    |                   |          |
| 8                                | 1000                                        | Spatial En  | hancement       |                                        | Change Detection    | n      | Inpu            | ut File: (*.img) |                                                                                                    | Output File: (*.i | mg)      |
| 4                                | 11.8                                        | Radiometric | Enhancement     |                                        | Functions           |        | tm1.img         |                  | - Ref - Ref |                   |          |
| 15                               |                                             | Spectral Er | nhancement      |                                        | Operators           |        | l suor 1        |                  |                                                                                                    |                   |          |
|                                  | 13. Th                                      | HyperSpe    | ectral Tools    |                                        | RGB Clustering      |        | Layer.   I      | <u> </u>         |                                                                                                    |                   |          |
|                                  |                                             | Fourier     | Analysis        |                                        | Adv. RGB Clustering |        | e:/tm影像/tm      | 1.img(1)         |                                                                                                    |                   | <u>^</u> |
| 3                                | Topographic Analysis GIS Analysis Utilities |             |                 | Random Class Colors Layer Stack Subset |                     |        |                 |                  |                                                                                                    |                   |          |
|                                  |                                             |             |                 |                                        |                     | J      |                 |                  |                                                                                                    | <u>×</u>          |          |
|                                  |                                             |             |                 |                                        |                     | Add    | 1               |                  |                                                                                                    | Clear             |          |
|                                  | Swanne -                                    | Close       | Help            |                                        | Create File         |        | Data Type:      |                  |                                                                                                    |                   |          |
|                                  |                                             | <u></u>     | J               |                                        | Rescale             |        |                 |                  |                                                                                                    |                   |          |
|                                  |                                             |             |                 | =                                      | Mask                | 1      | Input: U        | nsigned 8 bit    | Uutpu                                                                                                    | it: Unsigned 8 b  | at 🗾     |
|                                  |                                             |             |                 |                                        | Degrade             |        | Output Options: |                  |                                                                                                    |                   |          |
| 2.                               | 7视窗                                         | 内容转换        | e为 IMC          | G                                      | Replace Bad Line    | es     |                 | Intersection     |                                                                                                    | 🔲 Ignore Zero i   | n Stats. |
| (以 c:\program files\imagine 8.4\ |                                             |             | Vector To Raste | r                                      |                     | OK I   | Batch           | 401              |                                                                                                    |                   |          |
|                                  |                                             |             | Reproject       |                                        |                     |        | Dutori          |                  | 1                                                                                                    |                   |          |
| 首                                | 先在一个                                        | 个二维视        | 窗甲显示            | tm                                     | Aggie               |        |                 | Cancel           | View                                                                                                    | Help              | ]        |
|                                  |                                             |             |                 | [                                      | lose                | Help   |                 |                  |                                                                                                    |                   | 14       |
|                                  |                                             |             |                 |                                        |                     |        |                 |                  |                                                                                                    |                   |          |

5. 图像裁切。打开刚才组合的 TM1-7. img 图像,单击 AOI/Tools 菜单,打开

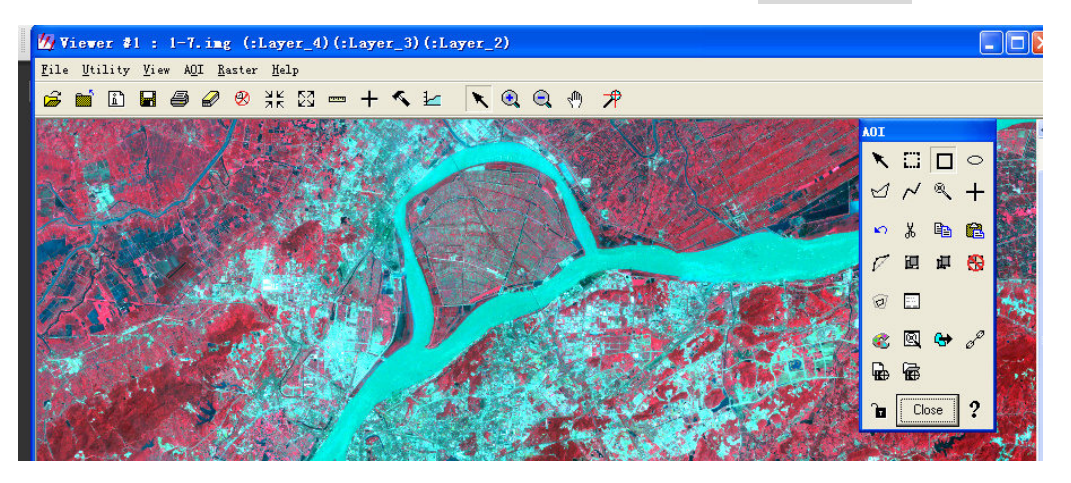

AOI (感兴趣区域)工具,选中矩形工具,在图像窗口选择裁切区域。单击 Data Preparation 数据预处理模块的 Subset Image 菜单栏,打开 Subset 图像裁切窗口,选择输入文件为 TM1-7.img,键入输出文件为 TM257.img, 在 select layers (选择波段)栏输入 2,5,6,选中 Ignore Zero In Stats 复 选框,单击 AOI 按钮,打开 AOI 选项窗口,选中 Viewer 选项,单击 **OK**,单 击图像裁切窗口的 **OK** 按钮执行图像裁切, 把 6 个波段的 TM 影像裁切为 3 个 波段假彩色影像。

| Session Main Too | s <u>U</u> tilities <u>M</u> elp                                                                                                    |                   |
|------------------|----------------------------------------------------------------------------------------------------|-------------------|
| Viewer Im        | port DataPrep Composer Interpreter Catalog Cassifier Modeler Vector Radar Virtual                                                                                           | IGIS OrthoBASE St |
|                  | V Subset                                                                                                    |                   |
|                  | Input File: ('.img)       Output File: ('.img)         1-7.img                                                                                                    |                   |
| A CARLER         | Data Type: 💋 Choose AOI                                                                                                    |                   |
|                  | Input: Unsigned 8 bit<br>Output: Unsigned 8 bit  Output: Continuous Output: Continuous Output: Output: Continuous                                                           |                   |
| <b>UNANA</b>     | Output Options:                                                                                                    |                   |
|                  | Number of Input layers:         6         I/         Ignore Zero in Output Stats.         €         Wewel           Select Layers:         2.5.6         C         A01 File |                   |
|                  | using a "." (i.e. 2.5). Make sure that there is at least one AOI selected in the viewer and then click on OK OK Batch AOI Cancel Help                                       |                   |
|                  | OK Cancel Help                                                                                                    |                   |

#### 用 AOI 工具的不规则多边形,进行裁切。

6. 投影变换。单击 Data Preparation 数据预处理模块的 Reproject Images 菜单栏,打开投影变换窗口,选择输入图像为 257. img,键入输出图像名为 re257. img,选择投影种类 Categories 为 Geographic,选择投影 Projection 为 Lat/Lon (WGS84),选择重采样方法为双线性内插 Bilinear Interpolation,单击 OK,执行投影变换。

7. 栅格功能了解。

8. 矢量功能了解。

#### 三、应交成果

一幅裁切图像和一幅假彩色合成图像。

# 上机实验二、遥感图像几何纠正

一、上机目的

掌握遥感图像纠正的基本理论和方法,了解遥感图像几何纠正的各种方法,学会用多项式法对陆地卫星影像进行几何纠正。

二、上机内容和要求

用 ERDAS 软件,在 JPEG 格式的南京地区 TM 多光谱图像上,采集 15 个左 右控制点和适量的检查点,以多项式方法进行几何纠正。控制点的选择要做 到清晰易辨、分布均匀、位置稳定。纠正后控制点的残差应在1个像素之内。

三、上机步骤

1. 启动 ERDAS 软件,打开待纠正的 TM257.jpg 图像文件,单击
 Raster/Geometric Correction 菜单,打开设置几何纠正模式 Set Geometric
 Model 对话框。

| 💋 Set Ge                 | ometric I | lodel 🔀 |  |  |  |  |
|--------------------------|-----------|---------|--|--|--|--|
| Select Geometric Model:  |           |         |  |  |  |  |
| Affine                   |           | ~       |  |  |  |  |
| Polynomial               |           |         |  |  |  |  |
| Rubber Shee              | ting      |         |  |  |  |  |
| Camera                   |           |         |  |  |  |  |
| UPPUB<br>WONOC           |           |         |  |  |  |  |
| NITEBPC                  |           |         |  |  |  |  |
| QuickBird BP             | C         |         |  |  |  |  |
| Landsat                  |           |         |  |  |  |  |
| Open Existing Model      |           |         |  |  |  |  |
| Use Existing Calibration |           |         |  |  |  |  |
| OK                       | Cancel    | Help    |  |  |  |  |

2. 选择选择几何校正计算模型为多项式 Polynormial, 单击 OK 按钮, 同时 打开 Geo Correction Tools 对话框和 Polynormial Model Properties 对话框。 3. 在多项式属性 Polynormial Model Properties 对话框中,定义多项式模型 参数及投影参数,选择多项式次方(Ploynomial)为2,在投影参数(Projection) 页,选择地图单位为米(meters),单击 Add/Change Projection 按钮,选择投 影类型为 UTM WGS84 North,选择投影带为 UTM Zone50,单击 OK 按钮。

| Parameters Transformation Projection                                                                                                    | Apply                                     | Standard Custom                                                                                                    | 1 |
|----------------------------------------------------------------------------------------------------|-------------------------------------------|----------------------------------------------------------------------------------------------------|---|
| Current Reference Map Projection:         Projection:         Unknown         Spheroid:         Zone Number:         Datum:         Map Units:         Map Units:         Add/Change Projection         Set Projection from GCP Tool         Status:         Model has no solution. | Reset<br>Save<br>Save As<br>Close<br>Help | Categories       UTM W6S 84 North         Projection       UTM Zone 41 (Range 60E - 66E)<br>UTM Zone 42 (Range 66E - 72E)<br>UTM Zone 43 (Range 72E - 78E)<br>UTM Zone 44 (Range 78E - 84E)<br>UTM Zone 46 (Range 98E - 96E)<br>UTM Zone 47 (Range 96E - 102E)<br>UTM Zone 47 (Range 96E - 102E)<br>UTM Zone 47 (Range 102E - 108E)<br>UTM Zone 47 (Range 102E - 108E)<br>UTM Zone 50 (Range 114E - 120E)<br>UTM Zone 53 (Range 125E - 132E)<br>UTM Zone 53 (Range 125E - 132E)<br>UTM Zone 53 (Range 125E - 132E)<br>UTM Zone 53 (Range 125E - 132E)<br>UTM Zone 55 (Range 125E - 132E)<br>UTM Zone 57 (Range 126E - 152E)<br>UTM Zone 57 (Range 156E - 152E)<br>UTM Zone 58 (Range 162E - 162E)<br>UTM Zone 59 (Range 162E - 162E) |   |

3. 单击控制点采集工具 Set Projection From GCP Tool 按钮,打开控制点 设置窗口,选择从键盘输入 Keyboard Only,单击 OK 按钮,打开控制点输入表 GCP Tool 和控制点放大窗口,同时鼠标变为"+"形状(也可在纠正工具窗口 Geo Correction Tool 或控制点输入表单击采集控制点图标 ()。

4. 在控制点输入表 GCP Tool 中,单击 Color 列,选择控制点颜色为醒目的 红色。

5. 在图像窗口,找到某个控制点,单击鼠标左键,这时将在该点上出现控制 点标记,并在控制点输入表出现该点的输入坐标(像素坐标),在放大窗口移动 控制点图标,准确对准实际点位。

6. 在控制点输入表输入控制点地面坐标。

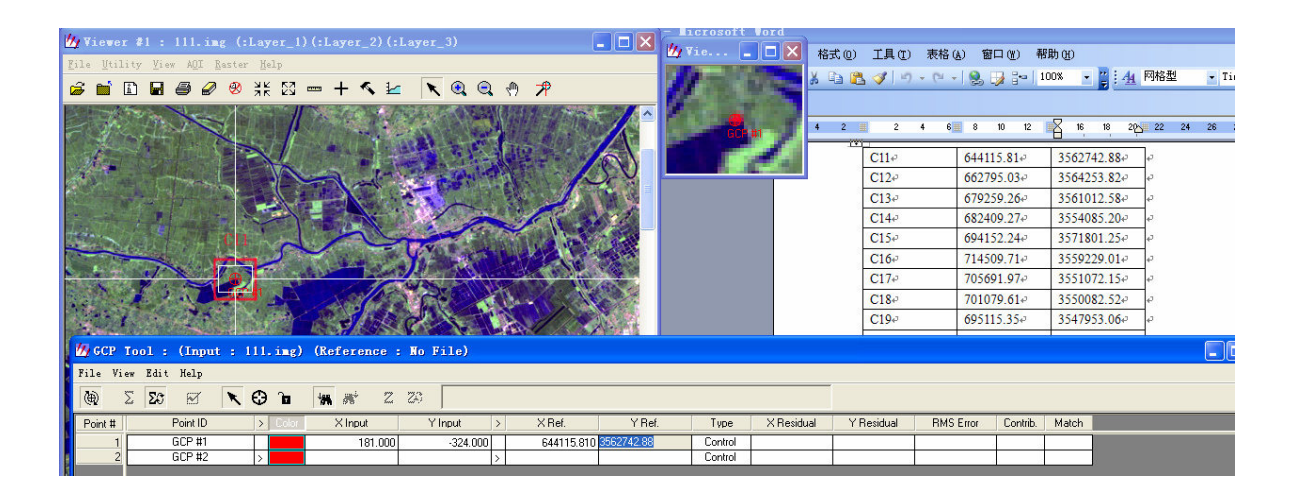

7. 重复 5<sup>~</sup>6 步骤。选择 15 左右控制点和 10 个左右检查点。检查各个控制点 误差、中误差和检查点误差, 应在一个像素之内。

8. 保存控制点坐标。

9. 如满足精度要求,单击纠正工具窗口的 Geo Correction Tool 至重采样 图标,执行几何纠正。

10. 叠加纠正后图像和已知坐标图像,检查几何纠正精度。

11. 改变多项式次数为1次和3次,再进行几何纠正,查看纠正精度的差异。

#### 四、应交成果

1. 纠正后图像;

2. 控制点坐标文件。

附: 控制点地面坐标

| 点号  | X 坐标      | Y坐标        |
|-----|-----------|------------|
| C11 | 644115.81 | 3562742.88 |
| C12 | 662795.03 | 3564253.82 |
| C13 | 679259.26 | 3561012.58 |
| C14 | 682409.27 | 3554085.20 |
| C15 | 694152.24 | 3571801.25 |
| C16 | 714509.71 | 3559229.01 |
| C17 | 705691.97 | 3551072.15 |
| C18 | 701079.61 | 3550082.52 |

| C19 | 695115.35 | 3547953.06 |
|-----|-----------|------------|
| C20 | 687251.37 | 3545001.86 |
| C21 | 705979.14 | 3532905.46 |
| C22 | 692119.97 | 3534946.56 |
| C23 | 681516.84 | 3534681.48 |
| C24 | 699754.22 | 3519033.04 |
| C25 | 707618.20 | 3539346.86 |
| C26 | 690807.73 | 3513149.45 |
| C27 | 710761.86 | 3521693.87 |
| C28 | 715260.07 | 3515102.69 |
| C29 | 683840.57 | 3515630.41 |
| C30 | 673202.23 | 3518918.17 |
| C31 | 663481.69 | 3531300.70 |
| C32 | 650986.88 | 3525319.01 |
| C33 | 651355.55 | 3515173.56 |
| C34 | 662158.34 | 3518082.55 |
| C35 | 644319.34 | 3514349.78 |
| C36 | 641292.11 | 3546505.66 |
| C37 | 656177.89 | 3553997.90 |
| C38 | 666065.86 | 3546397.99 |
| C39 | 672400.62 | 3547223.48 |
| C40 | 681516.84 | 3534681.48 |

### 上机实验三、遥感图像增强

#### 一、上机目的

掌握图像增强的各种方法,学会用遥感图像处理软件进行图像的反差增强、彩色合成、密度分割、边缘增强和图像运算等。

#### 二、上机内容和要求

- 1. 线性拉伸
- 2. 分段线性拉伸

3.LUT (look up table) 拉伸(搜索表拉伸、密度分割)

打开待处理图像(如 RSDATA/7. bmp),单击增强/LUT 拉伸菜单,打开 LUT 拉伸窗口,选中颜色和预览选项,在颜色列按下鼠标,选中 1—30 灰度区间, 单击鼠标右键,选择一种颜色(如蓝色)。继续以上操作,选择 31—120 灰 度区间,选中另一颜色(如绿色),选 121—150、151—200、201—255 灰度 区间为另外颜色,完成假彩色密度分割。

4. 反差增强

5. 直方图均衡化

- 6. 均值滤波
- 7. 加权滤波
- 8. 中值滤波

9. 均值差高通滤波

10. 方向滤波

11. 自定义卷积滤波

12. 彩色合成

单击运算/融合/变换主菜单下的波段合成分解与替换菜单,打开波段合成分解与替换窗口,选中合成选项,选择红、绿和蓝色波段分别为 7. bmp、 5. bmp、2. bmp,保存合成图像为 752. bmp,完成假彩色合成,打开合成后 图像,检查目视效果。改变合成波段或波段次序,重复以上操作。 13. 图像运算

#### 三、应交成果

一幅反差增强图像和一幅假彩色合成图像。

## 上机实验四、遥感图像目视解译

#### 一、 上机目的

掌握遥感图像目视解译的基本理论和一般步骤,学会在目视解译的基础 上,用 ERDAS 软件的屏幕跟踪矢量化功能提取专题信息。

#### 二、 上机内容和要求

根据遥感图像的判读特征,在已纠正的南京地区 TM 假彩色图像上,识别 出水体、植被、居民区、高速公里等典型地物,用屏幕跟踪矢量化方法,制 作水体、高速公里等专题图层和注记图层。强烈建议所有的文件路径和文件 名用英语或拼音,以免出错。

#### 三、 上机步骤

- (一) 面状地物的矢量化
  - 1. 启动 ERDAS 软件,在 Viewer 窗口中打开南京地区的假彩色 TM 影 742. img;
  - 根据色彩、形状、大小、纹理等判读特征,识别出水体、植被、居民区、 高速公里等典型地物;

3. 在 Viewer 窗口中,单击 File/New/Vector Layer 菜单,新建一个矢量图 层,文件名为"shuiti",文件格式为 Arc Coverage,选择精度类型为单精度 型,在原影像显示窗口中,将出现 Vector 菜单和 Vector 工具条;

4. 在工具条上单击多边形按钮,沿某水体外围移动鼠标,绘出该水体的轮廓,

直到把影像中的主要水体绘制完毕;

5. 保存矢量文件;

6. 在 Viewer 窗口的 View 菜单中,单击 Arrange Layers 菜单,选中"shuiti" 矢量图层,右击鼠标,选择 Delete,关闭该图层;

7. 在 ERDAS 主界面中, 单击 Vector 按钮, 选中 Built Vector Layer Topology
 选项, 对所建图层建立拓扑关系;

8. 打开 "shuiti" 矢量图层, 在矢量工具条中单击 Show Vector Prorerties 按钮, 对 "shuiti" 矢量图层作各种编辑。

(二)线状地物的矢量化

1. 用类似方法建立线状地物矢量文件,用多段线工具绘制出各主要公路;

2. 在矢量工具条中单击 Show Vector Prorerties 按钮,改变公路的线宽、颜色属性。

(三)建立注记图层

对以上解译成果作必要注记。在 Viewer 窗口中, 单击 File/New/Annotation

Layer 菜单,新建一个注记图层,点击 Annotation/styles 菜单选择字体、

字的大小等内容。

(四)汉字注记的使用(ERDAS8.6适用)

将汉字补丁中的 Chinese.fdb 及 unicode\_chinese\_1\_10646.TTF 拷贝到 <IMAGINE\_HOME>\etc\fonts 目录下。

#### 四、应交成果

水体、公路矢量图层和注记图层。

#### 上机实验五、遥感图像监督法分类(4学时)

一、上机目的

了解遥感图像自动分类的各种方法,学会用遥感图像处理软件 ERDAS 作监督法分类。

二、上机内容和要求

每人完成一幅南京地区 ETM 影像的训练样本选取、样本统计、监督法分 类和分类精度检查。

三、上机步骤

打开待分类的已作几何纠正和增强的陆地卫星图像,先作总体的目视解译(或野外判读),判读出水体、林地、居民地、耕地、空地等典型地物的影像。

2. 单击 AOI/Tools 菜单, 打开 AOI 工具面板。

3. 定义分类模板:

(1)用多边形工具获取样本信息(适合面状地物)

a. 单击 Erdas 主界面的 Classifier 图标,选择模板编辑器 Signature
 Editor 菜单,打开模板编辑器 Signature Editor 对话框;

b. 单击 AOI 工具面板的矩形图标,在待分类图像的某一地物区域(如水体)绘制一个矩形;

c. 单击 Signature Editor 对话框中的增加类别图标,加载该类别;

d. 重复上述步骤,加载图像不同区域同一类别的样本若干个(如3个), 使这些样本具有足够的代表性;

e. 在 Signature Editor 对话框中,同时选中上述样本,单击合并类别 图标,合并这些样本;

f. 改变合并后样本的名称(建议用汉语拼音)和色彩;

g. 用同样方法建立林地、居民地、耕地、空地等典型地物的样本;

h. 保存分类模板。

(2)用种子扩展工具获取样本信息(适合带状地物)

a. 设置种子像元属性。单击 AOI/Seed Properties 菜单,打开 Region

14

# Growing 对话框,设置种子扩展面积约束(1000 像素)、距离约束和光 谱距离(10)等参数;

b. 单击 **AOI** 工具面板的 Region Growing 图标,在待分类图像的某一带 状区域(如秦淮河),单击确定种子像元;

c. 重复步骤(1),保存分类模板。

4. 评价分类模板:

a. 在 Signature Editor 对话框中, 单击 Evaluate/Contingency 子菜

单,打开可能性矩阵 Contingency Matrix 对话框;

b. 选择非参数规则为 Feature Space;

c. 选择叠加规则为 Parametric Rule;

d. 选择未分类规则为 Parametric Rule;

e. 选择参数规则为 Maximum Likelihood (最大似然法);

f. 选中 Pixel Percentages 复选框,执行可能性矩阵计算;

g. 检查可能性矩阵,如某一类别的矩阵值小于 85%,则需重新建立分 类模板。

5. 执行监督法分类:

a. 单击 Erdas 主界面的 Classifier 图标,选择 Supervised Classification 菜单项,打开 Supervised Classification 对话框;

b. 确定待分类的原始文件和模板文件;

c. 键入分类后图像文件名;

d. 确定各种规则(同评价分类模板);

e. 执行监督法分类。

6. 分类精度评估:

(1) 在同一窗口同时打开原始图像和分类后图像,用目视解译法评价分 类结果。

(2) 用随机打点结合目视解译法评价分类结果

a. 打开分类前原始图像;

b. 打开分类精度评定对话框。单击 Erdas 主界面的 Classifier 图标,选

择 Accuracy Assessment 菜单项, 打开 Accuracy Assessment 窗口;

c. 在 Accuracy Assessment 窗口打开分类后文件;

d. 连接原始图像与精度评定窗口。单击 View/Select Viewer 命令,将鼠标在原始影响窗口单击,连接原始图像与精度评定窗口;

e. 设置随机点色彩。单击 View/Change Colors 命令,改变随机点色彩;

f.产生随机点。在 Accuracy Assessment 窗口,单击 Edit/Create Random Points 命令,输入随机点数;

g.显示随机点及其类别。单击 View/Show All 命令,在原始图像窗口显示随机点;单击 Edit/Show Class Value 命令,显示分类类别;

h. 输入随机点实际类别。用目视解译方法,判断实际类别,输入到 Reference 列;

i. 输出分类评价报告。

四、上交成果

分类结果图像和分类评价报告

#### 上机实验六、遥感分类专题图制作(4学时)

一、上机目的

熟悉遥感分类专题图的制作方法和步骤,掌握用 ERDAS 软件制作土地利用专题地图。

二、上机内容和要求

根据已完成的监督法分类图像,每人完成一幅 1/5 万的南京市土地利用 现状专题地图。要求地图设计合理、要素完整。

- 三、上机步骤
  - 1. 打开分类成果图;
  - 单击 Erdas 主界面的 Composer 图标,选择 New Map Composition 菜单,打开 New Map Composition 对话框;
  - 输入专题图文件名、专题图大小和单位(长 100cm、宽 80cm)等信
     息,关闭对话框,打开专题图制作窗口和注记工具条;
  - 单击 Create Map Frame 图标,用鼠标在专题图窗口中拖放一个范围,打开数据来源提示框,单击 Viewer,在分类成果图中单击鼠标, 打开制图范围 Map Frame 窗口;
  - 单击 Use Entire Source 按钮,输入成图比例尺为1/50000,再单击
     Use Entire Source 按钮,关闭对话框,在专题图制作窗口中出现待 制作的图像;
  - 缩小图像,单击 Select Map Frame 图标,在专题图制作窗口中把图 像放置到设计窗口中间;
  - 7. 设置公里网、图例、比例尺;
  - 8. 注记专题图:图名、地名等注记;
  - 9. 保存专题图。
- 四、上交成果

一幅 1/5 万的南京市土地利用现状专题地图。

#### 参考文献

- 1. 梅安新 等.《遥感导论》[M].北京:高等教育出版社.2001
- 2. 党安荣 等.《ERDAS IMAGINE》遥感图像处理方法[M].北京:清华大学出版社.2003

17